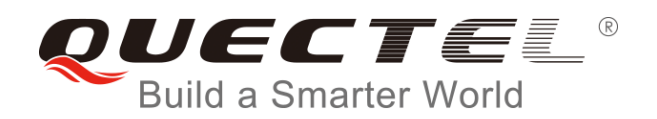

# **BC95 DFOTA User Guide**

#### **NB-IoT Module Series**

Rev. BC95\_DFOTA\_User\_Guide\_V1.0

Date: 2018-01-24

Status: Released

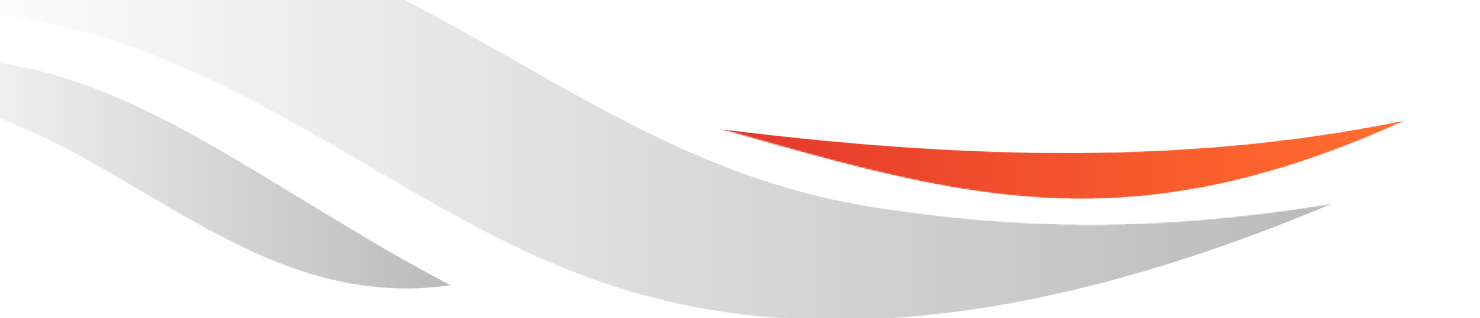

www.quectel.com

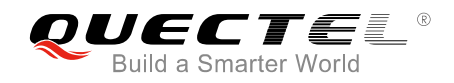

# Our aim is to provide customers with timely and comprehensive service. For any assistance, please contact our company headquarters:

#### **Quectel Wireless Solutions Co., Ltd.**

7<sup>th</sup> Floor, Hongye Building, No.1801 Hongmei Road, Xuhui District, Shanghai 200233, China Tel: +86 21 5108 6236 Email: info@guectel.com

#### Or our local office. For more information, please visit:

http://quectel.com/support/sales.htm

#### For technical support, or to report documentation errors, please visit:

http://quectel.com/support/technical.htm Or Email to: <u>support@quectel.com</u>

#### **GENERAL NOTES**

QUECTEL OFFERS THE INFORMATION AS A SERVICE TO ITS CUSTOMERS. THE INFORMATION PROVIDED IS BASED UPON CUSTOMERS' REQUIREMENTS. QUECTEL MAKES EVERY EFFORT TO ENSURE THE QUALITY OF THE INFORMATION IT MAKES AVAILABLE. QUECTEL DOES NOT MAKE ANY WARRANTY AS TO THE INFORMATION CONTAINED HEREIN, AND DOES NOT ACCEPT ANY LIABILITY FOR ANY INJURY, LOSS OR DAMAGE OF ANY KIND INCURRED BY USE OF OR RELIANCE UPON THE INFORMATION. ALL INFORMATION SUPPLIED HEREIN IS SUBJECT TO CHANGE WITHOUT PRIOR NOTICE.

#### COPYRIGHT

THE INFORMATION CONTAINED HERE IS PROPRIETARY TECHNICAL INFORMATION OF QUECTEL WIRELESS SOLUTIONS CO., LTD. TRANSMITTING, REPRODUCTION, DISSEMINATION AND EDITING OF THIS DOCUMENT AS WELL AS UTILIZATION OF THE CONTENT ARE FORBIDDEN WITHOUT PERMISSION. OFFENDERS WILL BE HELD LIABLE FOR PAYMENT OF DAMAGES. ALL RIGHTS ARE RESERVED IN THE EVENT OF A PATENT GRANT OR REGISTRATION OF A UTILITY MODEL OR DESIGN.

Copyright © Quectel Wireless Solutions Co., Ltd. 2018. All rights reserved.

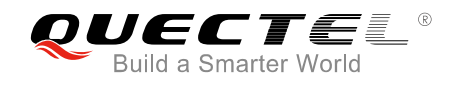

## **About the Document**

## History

| Revision | Date       | Author                    | Description |
|----------|------------|---------------------------|-------------|
| 1.0      | 2018-01-24 | Gary TANG/<br>Hayden WANG | Initial     |

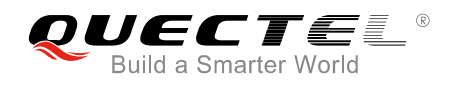

### Contents

| out the  | Document                                                                                                    | 2                                                                                                    |
|----------|----------------------------------------------------------------------------------------------------|----------------------------------------------------------------------------------------------------|
| ntents   |                                                                                                    | 3                                                                                                    |
| ure Inde | ex                                                                                                    | 4                                                                                                    |
| Introdu  | uction                                                                                                    | 5                                                                                                    |
| Prepar   | rations                                                                                                    | 6                                                                                                    |
| 2.1.     | Enable omCapability                                                                                                    | 6                                                                                                    |
| 2.2.     | Generate Public-private Key Pair                                                                                                    | 7                                                                                                    |
| 2.3.     | Sign Firmware Upgrade Package                                                                                                    | 9                                                                                                    |
| 2.3.     | 1. Get Delta Firmware Package                                                                                                    | 9                                                                                                    |
| 2.3.     | 2. Sign Delta Firmware Package                                                                                                    | 9                                                                                                    |
| 2.4.     | Upload Signed Delta Firmware Package to IoT Platform10                                                                                                    | C                                                                                                    |
| Firmwa   | are Upgrade via DFOTA12                                                                                                    | 2                                                                                                    |
| 3.1.     | Create Firmware Upgrade Task12                                                                                                    | 2                                                                                                    |
| 3.2.     | Upgrade the Firmware1                                                                                                    | 5                                                                                                    |
| Import   | ant Notes1                                                                                                    | 6                                                                                                    |
| 4.1.     | In Firmware Download Stage10                                                                                                    | 6                                                                                                    |
| 4.2.     | In Firmware Upgrade Stage10                                                                                                    | 6                                                                                                    |
| 4.3.     | In Network Recovery Stage10                                                                                                    | 6                                                                                                    |
| 4.4.     | Upgrade Elapsed Time                                                                                                    | 7                                                                                                    |
|          | Dut the<br>Intents<br>ure Inde<br>Introde<br>2.1.<br>2.2.<br>2.3.<br>2.3.<br>2.3.<br>2.4.<br>Firmw<br>3.1.<br>3.2.<br>Import<br>4.1.<br>4.2.<br>4.3.<br>4.4. | but the Document       intents         interts       introduction         Preparations       introduction         2.1.       Enable omCapability         2.2.       Generate Public-private Key Pair         2.3.       Sign Firmware Upgrade Package         2.3.1.       Get Delta Firmware Package         2.3.2.       Sign Delta Firmware Package         2.4.       Upload Signed Delta Firmware Package to IoT Platform         11       Signet Delta Firmware Package to IoT Platform         12.3.1.       Create Firmware Upgrade Task         13.1.       Create Firmware Upgrade Task         13.2.       Upgrade the Firmware         14       In Firmware Download Stage         14.3.       In Network Recovery Stage         14.4.       Upgrade Elapsed Time |

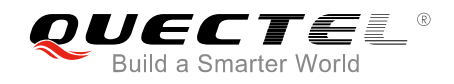

## **Figure Index**

| FIGURE 1: DOWNLOAD OFFLINE SIGNATURE TOOL                      | 7  |
|----------------------------------------------------------------|----|
| FIGURE 2: GENERATE PUBLIC AND PRIVATE KEY                      | 8  |
| FIGURE 3: UPLOAD PUBLIC KEY FILE (1)                           | 8  |
| FIGURE 4: UPLOAD PUBLIC KEY FILE (2)                           | 9  |
| FIGURE 5: SIGN DELTA FIRMWARE PACKAGE                          | 10 |
| FIGURE 6: UPLOAD SIGNED DELTA FIRMWARE PACKAGE TO IOT PLATFORM | 11 |
| FIGURE 7: ADD A GROUP 1                                        | 12 |
| FIGURE 8: ASSIGN THE DEVICE TO THE GROUP                       | 13 |
| FIGURE 9: CREATE A BATCH TASK                                  | 13 |
| FIGURE 10: INPUT TASK NAME, REPEAT TYPE AND REPEAT TIMES 1     | 14 |
| FIGURE 11: SELECT DEVICE GROUP                                 | 14 |
| FIGURE 12: SELECT PROPER DELTA FIRMWARE PACKAGE 1              | 15 |
| FIGURE 13: SUCCESSFUL FIRMWARE UPGRADE 1                       | 15 |

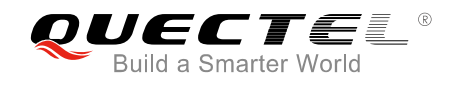

# **1** Introduction

This document mainly introduces how to use DFOTA (Delta Firmware Upgrade Over-The-Air) to remotely upgrade firmware on IoT platform for Quectel BC95 module with V100R100C10B657SP1 version or later.

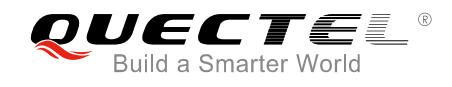

# **2** Preparations

### 2.1. Enable omCapability

Please ensure the device has registered on IoT platform successfully and can send data normally before upgrading firmware via DFOTA.

In addition, omCapability function should be enabled in the profile that is imported to the device, so that firmware upgrade task can be created. The omCapability function can be achieved by adding the following codes marked in red to the device profile. Please get the detailed profile development guidelines from the IoT platform.

A reference profile template is given as below:

```
{
    "devices": [
         {
             "manufacturerId": "Huawei",
             "manufacturerName": "Huawei",
             "model": "NBIoTDevice",
             "protocolType": "CoAP",
             "deviceType": "SmartDevice",
             "omCapability":{
                      "upgradeCapability" : {
                      "supportUpgrade":false
                      },
                      "fwUpgradeCapability" : {
                      "supportUpgrade":true,
                      "upgradeProtocolType":"LWM2M",
                      "downloadProtocolType":"CoAP"
                      }
                      },
              "serviceTypeCapabilities": [
                  {
                      "serviceId": "Brightness",
                      "serviceType": "Brightness",
                       "option": "Master"
```

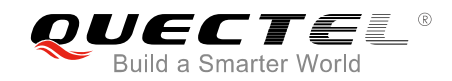

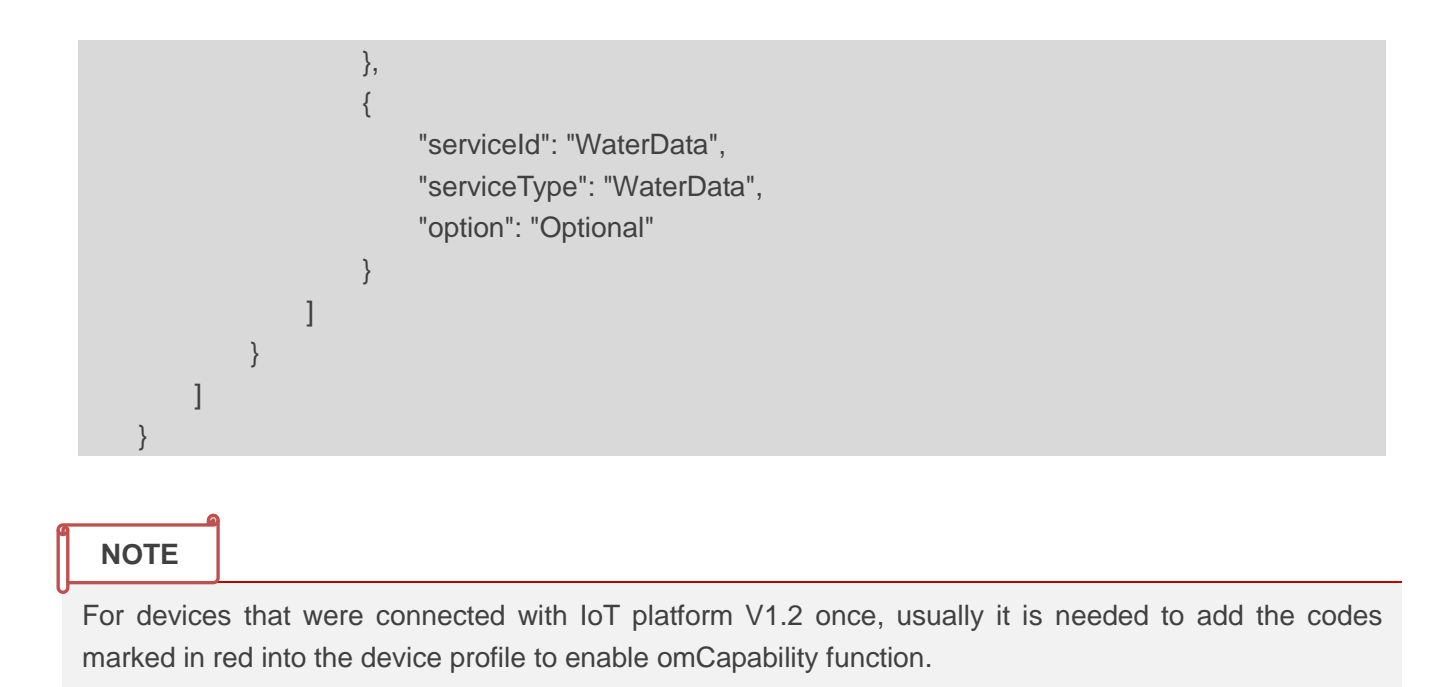

### 2.2. Generate Public-private Key Pair

1. Log on the IoT platform, and download offline signature tool through "**MANAGEMENT**" -> "**Tool**", as shown below.

| Ø                      | OceanConnect |                         | En                                                                                                    | 2 | Ξ |
|------------------------|--------------|-------------------------|----------------------------------------------------------------------------------------------------|---|---|
| ð                      | MANAGEMENT   | Tool                    |                                                                                                    |   |   |
| Ô                      | Accounts     |                         |                                                                                                    |   |   |
| ñ                      | 🗲 Tool       | OFF-LINE SIGNATURE TOOL |                                                                                                    |   |   |
| <b>\$</b> <sup>2</sup> |              | signtool.zip            | <ul> <li>DESCRIPTION OF FUNCTION:</li> <li>1. "Generate a digital signature public-private key pair": <ul> <li>"Generate a digital signature public-private key pair":</li> <li>"Generate a private key encrypts the password ": Password box, must be selected. Description of password complexity : <ul> <li>1) The password must contain a combination of at least two characters:</li> <li>A:Z</li> <li>B:Z</li> <li>C: "Generate a public-private key pair": Eluton, Click to generate the public public.pem, private key and the same time, save the Save As dialog box.</li> </ul> </li> <li>Package digital signature": <ul> <li>Package digital signature":</li> </ul> </li> </ul></li></ul> |   |   |

Figure 1: Download Offline Signature Tool

2. Open the offline signature tool, set the "Signature Algorithm" as RSA2048+SHA256 from the drop-down menu, input password (such as Huawei123), and click "Generate Key" button, then *public.pem* and *private.pem* files will be generated.

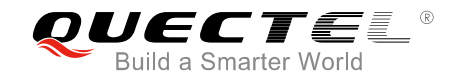

| R Offline Signtool                                                                                                   | 23 |
|----------------------------------------------------------------------------------------------------|----|
| Huawei Offine Signtool                                                                                               |    |
| Generate Public and Private Key Signature Algorithm Passward of Private Key RSA2048+SHA256 Generate Key Generate Key |    |
| Softv 4<br>Generate Key Success!                                                                                     |    |
| Software Package Verify<br>Public Key File<br>Insert Public Key File<br>Software Package to be Verified<br>Do Verify |    |

Figure 2: Generate Public and Private Key

3. Enter "APP MANAGEMENT" -> "Application" -> "Upgrade Authentication Management", and click "Upload" to upload public key file *public.pem* to the IoT platform, as shown in figures below.

| ø           | ) OceanConnect |                 |             |                                   |                     | En               | 2                  | Ξ            |
|-------------|----------------|-----------------|-------------|-----------------------------------|---------------------|------------------|--------------------|--------------|
| ð           | APP MANAGEMENT | App List > Queo | telWS       |                                   |                     | 3                | <b>⊥</b><br>Upload | )<br>Refresh |
| Ô           | Home           |                 |             | 2                                 |                     |                  |                    |              |
| ŝ           | Applications 1 | Information     | Statistics  | Upgrade Authentication Management | NB-IOT Settings     | App Flow Control |                    |              |
| <b>\$</b> ? |                |                 |             |                                   |                     |                  |                    |              |
|             |                | Public Key      |             |                                   |                     |                  |                    |              |
|             |                | File            | Device Type | Manufacturer Name                 | Time                |                  |                    |              |
|             |                | public.pem      | All Type    | QWERTY                            | 2017-11-02 16:58:07 |                  |                    |              |
|             |                |                 |             |                                   |                     |                  |                    |              |
|             |                |                 |             |                                   |                     |                  |                    |              |
|             |                |                 |             |                                   |                     |                  |                    |              |
|             |                |                 |             |                                   |                     |                  |                    |              |

Figure 3: Upload Public Key File (1)

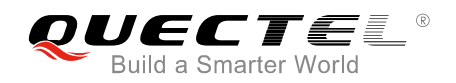

| ©)                               | OceanConnect |                    |                                                                  |         | En               | R                  | Ξ            |
|----------------------------------|--------------|--------------------|------------------------------------------------------------------|---------|------------------|--------------------|--------------|
| ð                                |              | App List > Quectel | Upload Public Key                                                |         |                  | <b>⊥</b><br>Upload | D<br>Refresh |
| <ul> <li>●</li> <li>◆</li> </ul> | Home         | Information S      | PUBLIC KEY FILE The file can not exceed 1M, and must be p Upload | ttings  | App Flow Control |                    |              |
|                                  |              | File [             | DEVICE TYPE     AII Type     ·     MANUFACTURER NAME             |         |                  |                    |              |
|                                  |              | public.pem /       | Select one or input the filter OK Cancel                         | 8:58:07 |                  |                    |              |

Figure 4: Upload Public Key File (2)

#### 2.3. Sign Firmware Upgrade Package

#### 2.3.1. Get Delta Firmware Package

Please get the delta firmware package from the module supplier.

#### 2.3.2. Sign Delta Firmware Package

- 1. Open the offline signature tool, set the "Signature Algorithm" as RSA2048+SHA256 from the drop-down menu.
- 2. Click "**Insert Private Key File**" button to import the previously generated private key file *private.pem*, and the input password which is allocated by the IoT platform.
- 3. Select the software package which needs be signed, and click "**Do Signature**" button.
- 4. If prompt of "**Sign Success**" pops up, then a new delta firmware package ended with "signed" (e.g. *patch\_signed.zip.*) will be generated into the same directory where the original delta firmware package is stored.

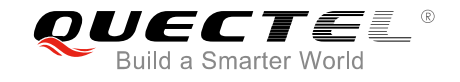

| 🕅 Offline Signtool                                            | X                 |
|---------------------------------------------------------------|-------------------|
| Huawei Offline Signtool                                       |                   |
| Generate Public and Private Key<br>Signature Algorithm Passwa | rd of Private Key |
| 1 RSA2048+SHA256 -                                            | ••••              |
| Generate Key                                                  |                   |
| Coffeenan Davlana Cira                                        |                   |
| Private Key File                                              |                   |
| Insert Private Key File E:\\\B\\ref\FOTA\\psw\\               | private.pem       |
| Software Package to be Signed                                 |                   |
| 3 E:\NB\BC95B8HBR01A02W16_TO_BC95B8HBR01A                     | Select            |
| 100%                                                          |                   |
| Success!                                                      |                   |
| Softwa 4                                                      |                   |
| Sign Success!                                                 |                   |
| 50                                                            | Select            |
|                                                               |                   |

Figure 5: Sign Delta Firmware Package

### 2.4. Upload Signed Delta Firmware Package to IoT Platform

Log on the IoT platform, enter "**Repository**" -> "**Firmware**" -> "**Tool**", and click "**Add Firmware**" to upload the signed delta firmware package, as shown below.

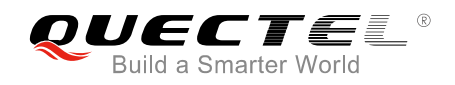

| ©) | ) OceanConnect              |             | Upload Firmware Package                                       |          |                                   | En | R               | Ξ           |
|----|-----------------------------|-------------|---------------------------------------------------------------|----------|-----------------------------------|----|-----------------|-------------|
| Ū  |                             | Device Type | <ul> <li>Firmware Package *</li> </ul>                        |          |                                   | 2  | +<br>Add Fir    | O<br>Reload |
| Ð  | Home                        | Firmware N  | The file can't exceed 35M, and must be zi Click to            | b upload | tion Upload Time                  |    |                 |             |
| Ŷ  | Group                       | softwareu   | Version *                                                     | all      | 2017-11-02 17:0                   |    | ⊻               | î           |
|    | Alarm Nule Engine           | softwareu…  | Device Type *                                                 | ull      | 2017-11-02 17:0                   |    | $\underline{+}$ | Î           |
|    | <b>o</b> <sup>i</sup> Model | softwareu   | 3<br>WaterMeter                                               |          | 2017-11-02 19:2                   |    | $\underline{+}$ | Ĩ           |
|    | i∃ Batch Task ▼             | softwareu   | Manufacturer Name *                                           | bgf      | 2017-11-02 19:4                   |    | $\underline{+}$ | Ϊ.          |
|    | Repository     A            | V150_o2     | Please input appropriate device manufacturer of this firmware | e 2W     | 2017-11-02 20:2                   |    | $\underline{+}$ | Î           |
|    | • Firmware 1                | old_news    | · Model *                                                     | sdfsf    | 4 2017-11-03 10:2                 |    | ⊻               | Î           |
|    | Software                    | softwareu   | Please input appropriate device model of this firmware        | ARY      | ✓ <sup>20</sup> × <sup>10:5</sup> |    | ⊻               | Î           |
|    |                             | softwareu   |                                                               | ARY      | 2017-11-06 11:5                   |    | $\checkmark$    | ÷           |

#### Figure 6: Upload Signed Delta Firmware Package to IoT Platform

#### NOTE

Please note that the device type, manufacture name, model and protocol should be in accordance with such information in the profile, otherwise it may fail to upload the signed firmware package.

# **3** Firmware Upgrade via DFOTA

### 3.1. Create Firmware Upgrade Task

1. Refer to the steps below to add a group.

| ©) | ) OceanConnect                        |              |              |                                         |      | En | R              | Ξ           |
|----|---------------------------------------|--------------|--------------|-----------------------------------------|------|----|----------------|-------------|
| Ð  | QUECTELWS                             | Group Mana   | igement      |                                         |      | 2  | +<br>Add Group | D<br>Reload |
| Ð  | <ul><li>Home</li><li>Device</li></ul> | Name         | Add Group    | 3                                       | dren |    |                |             |
| ¢  | 🖿 Group 👖                             | Angla_test   | * Group Name |                                         |      |    |                |             |
|    | Alarm                                 | Arnold_BC    | Description  | Group description, the maximum input of |      |    |                |             |
|    | ▶ Rule Engine ● <sup>i</sup> Model    | Arnold_tes   |              | 1024 characters                         |      |    |                |             |
|    | i⊟ Batch Task -                       | Flametest    |              |                                         | J    |    |                |             |
|    | 🖺 Repository 🔺                        | Janet_B8_    | 4 Sav        | eCancel                                 |      |    |                |             |
|    | Package Management                    | Janet_Test   | a            | 89f7be7-a924-4a97-b919-fc00fd4d1a9b     | 1    |    |                |             |
|    | Firmware     Software                 | ST_B657SP3TE | EST fe       | eaa5c7e-8888-4c73-8c44-247b539f15c4     | 1    |    |                |             |
|    |                                       | SW_TEST      | 5            | fb61bd2-1d17-4d74-8c82-4b7081fd6a21     | 0    |    |                |             |

Figure 7: Add a Group

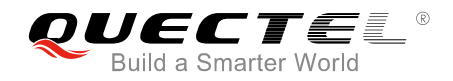

2. Assign the device that needs to upgrade to the group.

| ©)       | OceanConnect           |                            |             |               |        |             |          | En | Я              | Ξ           |
|----------|------------------------|----------------------------|-------------|---------------|--------|-------------|----------|----|----------------|-------------|
| Ð        | FOTA_TEST              | Group Management           | > Flametest |               |        |             |          | 3  | Lange Assign D | D<br>Reload |
| <u>,</u> | Home                   |                            | 2           |               |        |             |          |    |                |             |
|          | Device                 | Information                | Device      |               |        |             |          |    |                |             |
| •        | Group 1                | Statua                     | Name        | ID            | Pagian | Application | Customer |    |                |             |
|          | 🌲 Alarm                | Status                     | Name        |               | Region | Application | Gustomer |    |                |             |
|          | Rule Engine            | <ul> <li>Online</li> </ul> | name        | 477650e4-4987 | name   | FOTA_test   |          |    |                |             |
|          | e <sup>ë</sup> Model 🔹 |                            |             |               |        |             |          |    |                |             |
|          | 🗄 Batch Task 🔹         |                            |             |               |        |             |          |    |                |             |
|          | Repository 🔹           |                            |             |               |        |             |          |    |                |             |
|          |                        |                            |             |               |        |             |          |    |                |             |
|          |                        |                            |             |               |        |             |          |    |                |             |
|          |                        |                            |             |               |        |             |          |    |                |             |
|          |                        |                            |             |               |        |             |          |    |                |             |

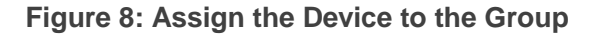

3. Create a batch task through "Batch Task" -> "Software" -> "Firmware Upgrade".

| ©)       | ) OceanConnect                      |             |                                  |          |             |               |                     |                   | En           | R             |             |
|----------|-------------------------------------|-------------|----------------------------------|----------|-------------|---------------|---------------------|-------------------|--------------|---------------|-------------|
| Ð        | Home                                | Batch Task  |                                  |          |             |               |                     |                   | 3            | +<br>Create B | D<br>Reload |
| Ð        | Group                               |             |                                  |          |             |               |                     |                   |              |               | •           |
| æ        | 🗍 Alarm                             | Bundle Sync | hronization                      | Bundle U | lpgrade     | Bundle Delete | App Upgrade         |                   | Mor          | e 🗸           |             |
| <b>.</b> | ▶ Rule Engine                       | Status      | Task Name                        |          | Device Type | Group         | Create Time         | Success Rate      | Sensor Upgra | de            |             |
|          | 🕤 Model 🔻                           |             |                                  |          |             |               |                     |                   | Pre Upgrade  |               | _           |
|          | 🗄 Batch Task 🔹                      | Success     | sp1tosp2_01<br>ID:5a001e72e4b0d. |          | MultiSensor | Flametest     | 2017-11-06 16:33:54 | <sup>100%</sup> 2 | Firmware Upg | rade          |             |
|          | Register Devices     Device Command | Failed      | B657toB657SP                     | 0        | MultiSensor | flametest2    | 2017-09-11 14:57:33 | 0%<br>Export      |              |               |             |
|          | Configure Devices                   | Failed      | test2<br>ID:59b5f7e4e4b0f        | •        | MultiSensor | flametest2    | 2017-09-11 10:41:40 | 0%<br>Export      |              |               |             |
|          | Repository                          | Failed      | B657A02V02A0                     | . 1      | MultiSensor | flametest2    | 2017-09-10 12:14:45 | 0%<br>Export      |              |               |             |

Figure 9: Create a Batch Task

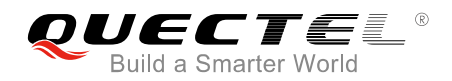

4. Input task name, repeat type and repeat times.

| Ŵ          | ) OceanConnect    | Firmware Upgrade |                                |      | En  | R        | Ξ      |
|------------|-------------------|------------------|--------------------------------|------|-----|----------|--------|
| Ð          | 💼 Home            |                  |                                |      |     | +        | C      |
|            | Device            | Information      | Select Devices Select Package  |      |     | Create B | Reload |
| Ð          | Group             |                  | Geleci Devices Geleci i aunage |      |     |          |        |
| <b>A</b> 3 | 🔔 Alarm           |                  |                                |      | Mor | e 🗸      |        |
| *          | Rule Engine       | * Task Name      |                                | Rate |     |          |        |
|            | 🕤 Model 🗸 🗸       |                  | 1                              |      |     |          |        |
|            | i≣ Batch Task ▲   | * Repeat Type    | Custom -                       |      |     |          |        |
|            | Register Devices  |                  |                                |      |     |          |        |
|            | Device Command    | * Repeat Times   | 5                              |      |     |          |        |
|            | Location Upload   |                  |                                |      |     |          |        |
|            | Configure Devices |                  |                                | 2    |     |          |        |
|            | Software          |                  |                                |      |     |          |        |
|            | Repository -      |                  |                                | >    | ×   |          |        |

#### Figure 10: Input Task Name, Repeat Type and Repeat Times

5. Select device group that needs to upgrade.

| Ŵ | ) OceanConnect                      | Firmware Upgrade                          | En 🔉 E                   |
|---|-------------------------------------|-------------------------------------------|--------------------------|
| ð | FOTA_TEST                           | 1 2 3                                     | + D<br>Create B Reload   |
| • | Device                              | Information Select Devices Select Package | More 🛩                   |
| Ŷ | Group                               | Select Device Groups                      | Rate                     |
|   | Rule Engine                         | Group Name Devices Description            |                          |
|   | ∃ Batch Task                        | ✓ Flametest 1                             |                          |
|   | Register Devices     Device Command | flametest2 1                              |                          |
|   | Location Upload                     | Other Other Devices                       |                          |
|   | Configure Devices     Software      |                                           | 2                        |
|   | Repository -                        |                                           | $\langle \rangle \times$ |

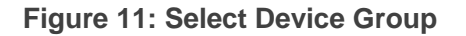

6. Select the proper delta firmware package, and click the " $\sqrt{}$ " button to create the firmware upgrade task.

| ©) | ) OceanConnect                           | Firmware Upgrade      |                            |                |      | En Q E                 |
|----|------------------------------------------|-----------------------|----------------------------|----------------|------|------------------------|
| Ð  | FOTA_TEST                                | 1                     | 2                          | 3              |      | + Ö<br>Create B Reload |
| Ð  | Device                                   | Information           | Select Devices             | Select Package |      |                        |
| ¢  | Group                                    | Select Firmware       |                            |                | Bata | More V                 |
|    | ➢ Rule Engine                            | Search By Device Type |                            |                | hate |                        |
|    | o <sup>®</sup> Model ▼<br>E Batch Task ▲ | Firmware Name Version | Device Type Manufactur M   | Iodel Protocol |      |                        |
|    | Register Devices                         | softwareupd 001to002  | ⊥<br>MultiSensor eSDK_Hu v | 01 CoAP        |      |                        |
|    | Device Command     Location Upload       | osoftwareupd 002to001 | MultiSensor eSDK_Hu v      | 01 CoAP        |      |                        |
|    | Configure Devices                        | osoftwareupd B657SP1  | MultiSensor eSDK_Hu v      | 01 CoAP        |      | 2                      |
|    | Software                                 | osoftwareupd C88toSP2 | MultiSensor eSDK_Hu v      | 01 CoAP        |      |                        |
|    | Repository •                             | osoftwareupd B657roB  | MultiSensor eSDK_Hu v      | 01 CoAP        |      |                        |

#### Figure 12: Select Proper Delta Firmware Package

#### **3.2.** Upgrade the Firmware

After the upgrade task is created, UE will initiate an uplink CoAP data package, then it starts upgrading once the IoT platform identifies the UE is connected with the network. It may take several minutes for the firmware to upgrade. After upgrading process is completed, "Success" will be shown in the "**Task Detail**".

| Ŵ | ) OceanConnect                            | Task Detail                                            |                                                                                | En Q E                 |
|---|-------------------------------------------|--------------------------------------------------------|--------------------------------------------------------------------------------|------------------------|
| ð | FOTA_TEST                                 | Task Name: B657updating                                | Task ID: 59ae1525e4b099bba41ceadc                                              | + O<br>Create B Reload |
| • | <ul> <li>Device</li> <li>Group</li> </ul> | Task Status: Success<br>Success Rate: 100%<br>Total: 1 | Group: Flametest<br>Device Type: MultiSensor<br>Manufacturer Name: eSDK_Huawei | More ¥                 |
| ¢ | ▲ Alarm Nule Engine                       | Complete: 1<br>Successful: 1<br>Failure: 0             | Model: v01<br>Protocol: CoAP<br>Version: B657to1                               |                        |
|   | ● <sup>°°</sup> Model                     | Create Time: 2017-09-05 11:08:21<br>Repeat Type: No    | Firmware Name: softwareupdatepackage.bin<br>Repeat Times:                      |                        |
|   | Register Devices     Device Command       | Task List                                              |                                                                                |                        |
|   | Location Upload                           | Status T Device Name Device ID                         | Description                                                                    |                        |
|   | Configure Devices     Software            | Success name 477650e4-498                              | 87-4fa2-a5c5-86b6bde130 Firmware updated successfully                          |                        |
|   | Repository 🔹                              |                                                        |                                                                                | ×                      |

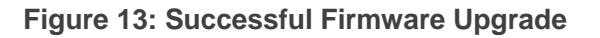

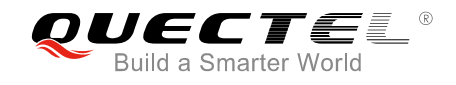

# **4** Important Notes

This chapters lists some important notes during firmware upgrading via DFOTA.

#### 4.1. In Firmware Download Stage

- 1. When the module notifies the MCU to start downloading firmware package by sending "FIRMWARE DOWNLOADING", the module cannot be powered off, and MCU cannot send any AT commands related to data communication, either.
- 2. If it is failed to download or verify the firmware package, the module will send "FIRMWARE DOWNLOAD FAILED" to MCU. Then the module will send "FIRMWARE UPDATE OVER", which indicates that DFOTA task is over, and the MCU can perform other tasks as usual.

#### 4.2. In Firmware Upgrade Stage

After firmware package is downloaded and verified successfully, the module will send "FIRMWARE UPDATING" to notify the MCU that it is updating. At this point, the module cannot be powered off, and MCU cannot send any AT commands related to data communication, either.

#### 4.3. In Network Recovery Stage

After the firmware upgrade process is completed, the module will reboot automatically, and enter into network recovery stage.

- If firmware is upgraded successfully, the module will send "FIRMWARE UPDATE SUCCESS" to MCU. Then the IoT platform will issue an instruction to stop DFOTA upgrade task, and the module will send "FIRMWARE UPDATE OVER", which indicates that DFOTA task is over, and the MCU can perform other tasks as usual.
- 2. If firmware upgrading is failed, the module will send "FIRMWARE UPDATE FAILED" to MCU. Then the IoT platform will troubleshoot and stop DFOTA upgrade task, and the module will send "FIRMWARE UPDATE OVER", which indicates DFOTA task is over, the firmware version is not changed and the MCU can perform other tasks as usual.

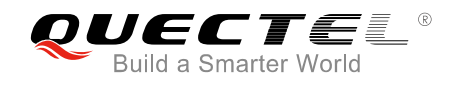

#### 4.4. Upgrade Elapsed Time

The upgrade elapsed time depends on the size of the delta firmware package. The larger the package is, the longer it may take to upgrade. Therefore, it may take 10 minutes or even longer for some firmware versions to upgrade.